# ΣΥΣΤΗΜΑ ΤΗΛΕΔΙΑΣΚΕΨΕΩΝ

## ΕΛΛΗΝΙΚΗ ΑΡΧΗ ΓΕΩΛΟΓΙΚΩΝ ΚΑΙ ΜΕΤΑΛΛΕΥΤΙΚΩΝ ΕΡΕΥΝΩΝ (Ε.Α.Γ.Μ.Ε.)

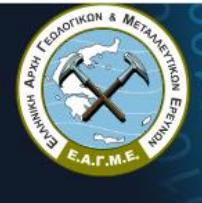

k

Ε.Α.Γ.Μ.Ε. Ελληνική Αρχή Γεωλογικών & Μεταλλευτικών Ερευνών <sup>1</sup>/μοοι <sup>1</sup>/μοοι <sup>1</sup>/μοοι <sup>1</sup>/μοοι

Post

Σύστημα Τηλεδιασκέψεων

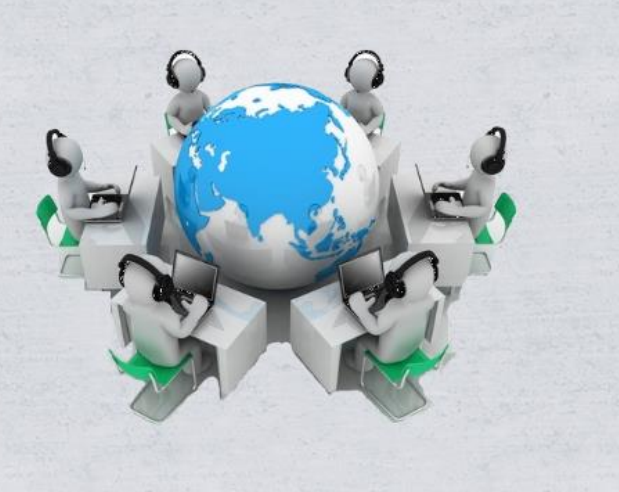

> **≝** > **ﷺ** <

BigBlueButton

| Αἰθουσες Τηλεδιάσκεψης  |   |
|-------------------------|---|
| 2. ΔΙΟΙΚΗΤΙΚΟ ΣΥΜΒΟΥΛΙΟ | ٣ |
| Name:                   |   |
| Password:               |   |
|                         |   |
| Σύνδεση                 |   |

#### Δρ. ΝΙΚΟΛΑΟΣ ΑΝΔΡΟΥΛΑΚΑΚΗΣ

Προϊστάμενος Τμήματος Ηλεκτρονικής Διακυβέρνησης

**ΔΗΜΗΤΡΙΟΣ ΣΓΟΥΡΟΣ** Τεχνικός Υπεύθυνος Συστήματος Τηλεδιάσκεψης

tilediaskepsi@igme.gr

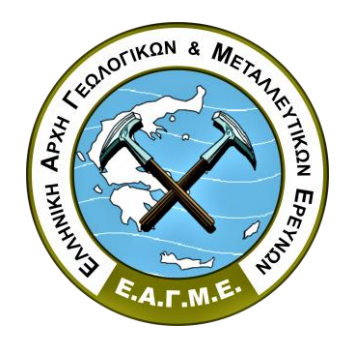

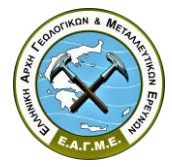

## ΟΔΗΓΙΕΣ ΧΡΗΣΗ ΣΥΣΤΗΜΑΤΟΣ ΤΗΛΕΔΙΑΣΚΕΨΕΩΝ Ε.Α.Γ.Μ.Ε.

Το Σύστημα Τηλεδιασκέψεων της Ελληνικής Αρχής Γεωλογικών και Μεταλλευτικών Ερευνών (Ε.Α.Γ.Μ.Ε.) δημιουργήθηκε με βάση το Ελεύθερο Λογισμικό/Λογισμικό Ανοικτού Κώδικα BigBlueButton, ενώ παραμετροποιήθηκε και εγκαταστάθηκε σε ηλεκτρονικό διακομιστή (server) ασφαλούς διασύνδεσης της Ε.Α.Γ.Μ.Ε. από τα στελέχη του Τμήματος Ηλεκτρονικής Διακυβέρνησης.

Για τη σύνδεση και χρήση του Συστήματος Τηλεδιάσκεψης θα πρέπει απαραίτητα να διατίθεται πρόσβαση στο διαδίκτυο, καθώς και συσκευή επιτραπέζιου υπολογιστή ή φορητού υπολογιστή ή tablet ή smartphone (Android ή iOS), ενώ δεν απαιτείται η εγκατάσταση οποιοδήποτε πρόσθετου λογισμικού.

## Είσοδος στο Σύστημα Τηλεδιάσκεψης

Μέσω ενός περιηγητή ιστοσελίδων (browser) σύγχρονης έκδοσης (κατά προτίμηση Google Chrome

ή Mozilla Firefox) πληκτρολογείτε την κάτωθι διεύθυνση:

## https://www.igme.gr/Meeting/

Εναλλακτικά μπορείτε να περιηγηθείτε μέσω της ιστοσελίδας της Ε.Α.Γ.Μ.Ε. <u>www.igme.gr</u> επιλέγοντας το σχετικό εικονίδιο «Τηλεδιάσκεψη».

Σημειώνεται ότι το εικονίδιο «Τηλεδιάσκεψη» σε περιβάλλον ιστοσελίδας κινητού τηλεφώνου (mobile webpage version) εμφανίζεται στο τέλος της οθόνης.

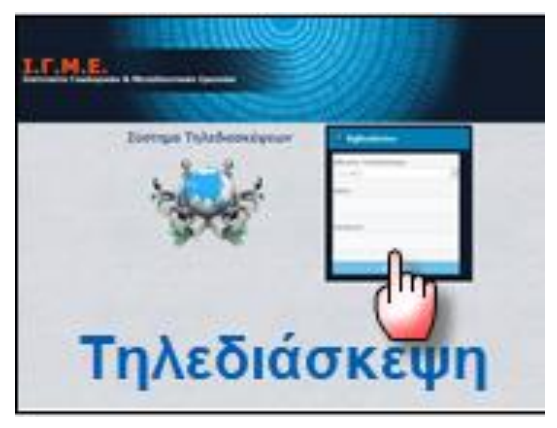

Στην οθόνη εισόδου επιλέγετε την Αίθουσα Τηλεδιάσκεψης στην οποίο επιθυμείτε να εισέλθετε και στο σχετικό πεδίο συμπληρώνετε το όνομα με το οποίο θα εμφανίζεστε π.χ. **Πρόεδρος, Διευθυντής, Ονοματεπώνυμο** κλπ. (είτε στα Ελληνικά, είτε στα Αγγλικά).

Ev συνεχεία πληκτρολογείτε στα Αγγλικά το συνθηματικό (password), το οποίο σας έχει αποσταλεί από το Τμήμα Ηλεκτρονικής Διακυβέρνησης (THΔ) της Ε.Α.Γ.ΜΕ.

Τέλος, επιλέγετε την «Σύνδεση» και εισέρχεστε στην Αίθουσα Τηλεδιάσκεψης.

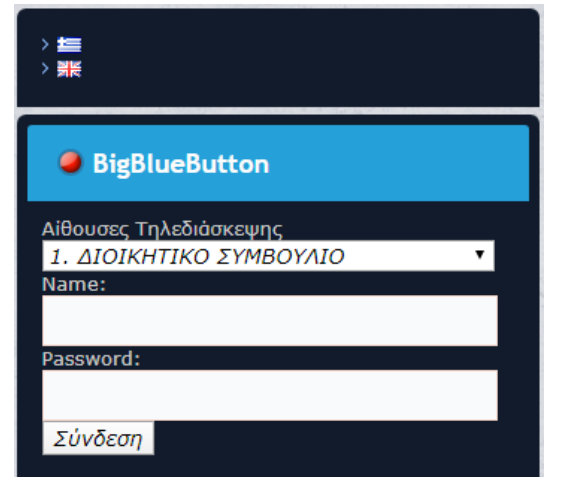

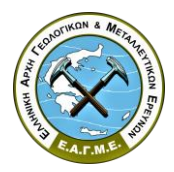

Κατόπιν της εισόδου σας στην Αίθουσα Τηλεδιάσκεψης θα ερωτηθείτε εάν επιθυμείτε να συμμετέχετε με δυνατότητα ομιλίας ή μόνο παρακολούθησης.

Πώς θέλετε να συμμετέχετε σχετικά με τον ήχο σας;

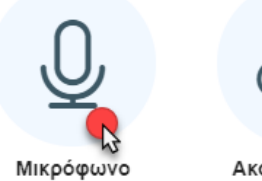

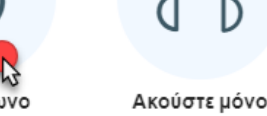

Εν συνεχεία εμφανίζεται η οθόνη ελέγχου του ήχου του μικροφώνου σας.

Εκφέροντας μερικές λέξεις μπορείτε να ελέγξετε την λειτουργία του μικροφώνου και του ηχείου της συσκευής.

Αυτό είναι ένα τεστ ηχούς. Πείτε δυο λόγια. Ακούτε τη φωνή σας;

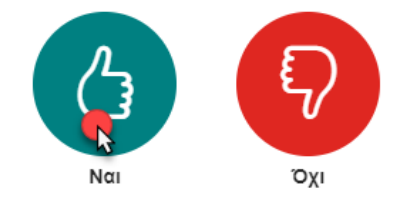

Σε περίπτωση δυσλειτουργίας θα πρέπει να αναζητήσετε τεχνική υποστήριξη για την ρύθμιση των παραμέτρων λειτουργίας (drivers) της συσκευής σας.

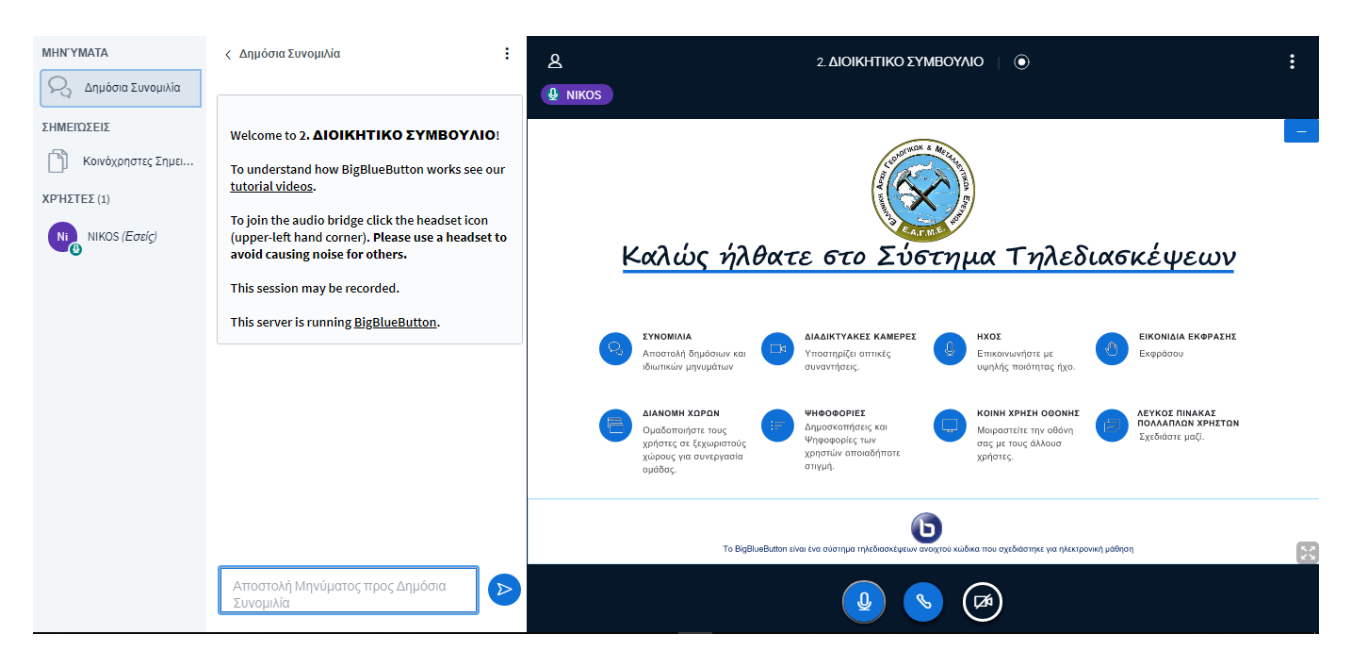

Η βασική οθόνη του Συστήματος Τηλεδιάσκεψης απαρτίζεται από τρία 3 επιμέρους τμήματα.

Στο αριστερό τμήμα παρουσιάζονται οι συμμετέχοντες στν Τηλεδιάσκεψη με βάση τα ονόματα που χρησιμοποιήθηκαν κατά την διαδικασία εισόδου στο σύστημα.

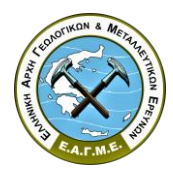

Στο ενδιάμεσο τμήμα έχετε την δυνατότητα για συνομιλία μέσω αποστολής άμεσων μηνυμάτων (chat).

Στο σχετικό πεδίο στο κάτω μέρος της οθόνης, πληκτρολογείτε το μήνυμα που θέλετε να αποστείλετε, επιλέγεται το εικονίδιο αποστολής δίπλα από το πλαίσιο και το μήνυμα εμφανίζεται στην αντίστοιχη οθόνη μηνυμάτων όλων των συμμετεχόντων.

| Συγγνώμη δεν σας ακούω !!!!                                                                                                    |  |
|----------------------------------------------------------------------------------------------------|--|
| Welcome to 2. ΔΙΟΙΚΗΤΙΚΟ ΣΥΜΒΟΥΛΙΟ!                                                                                                    |  |
| To understand how BigBlueButton works see our<br>tutorial videos.                                                                       |  |
| To join the audio bridge click the headset icon<br>(upper-left hand corner). Please use a headset to<br>avoid causing noise for others. |  |
| This session may be recorded.                                                                                                    |  |
| This server is running <u>BigBlueButton</u> .                                                                                           |  |
| ΝΙ Συγγνώμη δεν σας ακούω !!!!                                                                                                    |  |

Στο τρίτο τμήμα εμφανίζεται η κύρια οθόνη του Συστήματος Τηλεδιάσκεψης εμφανίζεται η εικόνα των συμμετεχόντων που έχουν ενεργοποιήσει την κάμερα τους, τα εικονίδια διαχείρισης ήχου και εικόνας, καθώς και η Κεντρική Διαχειριστική Οθόνη μέσω της οποίας είναι δυνατόν να πραγματοποιηθεί κοινή χρήση οθόνης, κοινόχρηστη παρουσίαση αρχείου (π.χ. παρουσίαση, έγγραφο, βίντεο, ηχητικό αρχείο κτλ.), χρήση λευκού πίνακα πολλαπλών χρηστών κ.α..

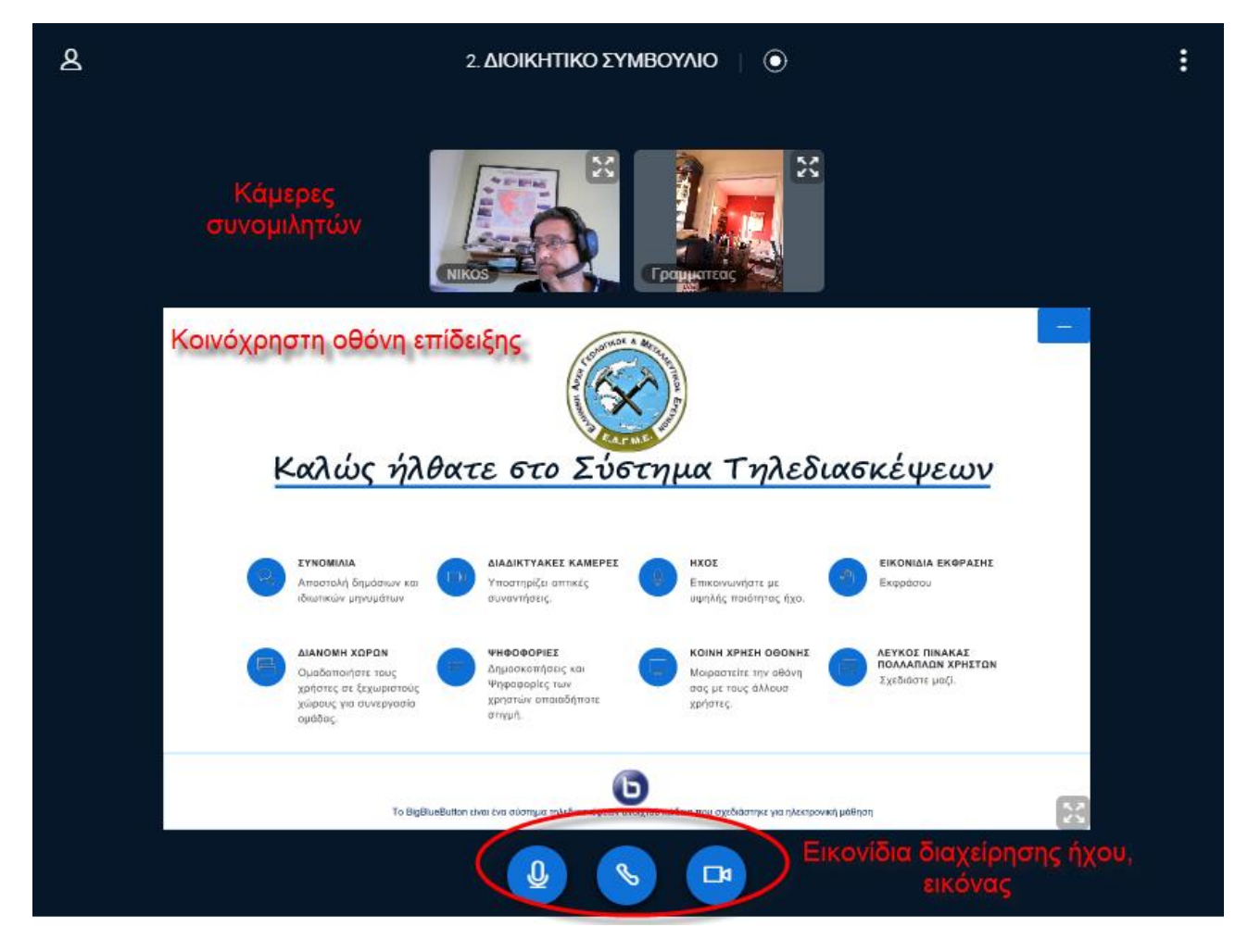

## ΣΥΣΤΗΜΑ ΤΗΛΕΔΙΑΣΚΕΨΕΩΝ Ε.Α.Γ.Μ.Ε.

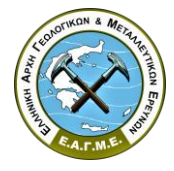

#### Εικονίδια Διαχείρισης Ήχου & Εικόνας

Μέσω των εικονιδίων διαχείρισης ήχου και εικόνας δίνετε η δυνατότητα απενεργοποίησης ή ενεργοποίησης ή σίγασης του μικροφώνου της συσκευής σας, καθώς και της κάμερας.

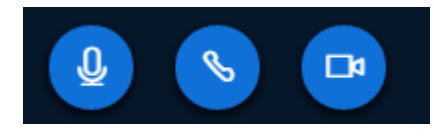

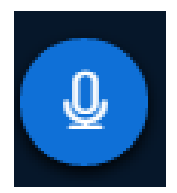

Επιλέγοντας το συγκεκριμένο εικονίδιο πραγματοποιείται σίγαση (mute) του μικροφώνου της συσκευής σας, για την αποφυγή πολλαπλής ομιλίας των συμμετεχόντων και την απομόνωση από εξωτερικούς ήχους και θορύβους. Με την επιλογή του εικονιδίου ο χρωματισμός αλλάζει σε κόκκινο, ενώ με την επανεπιλογή του εικονιδίου η σίγαση απενεργοποιείται και ο χρωματισμός επανέρχεται σε μπλε.

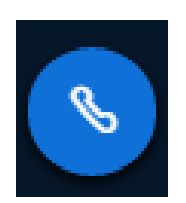

Το συγκεκριμένο εικονίδιο χρησιμοποιείται ως δευτερεύον κανάλι ήχου για την αντιμετώπιση προβλημάτων σύνδεσης. Η επιλογή του εικονιδίου απενεργοποιείται τη συμμετοχή μέσω μικροφώνου, ενώ για τη επαναφορά ήχου απαιτείται η εκ νέου επιλογή του.

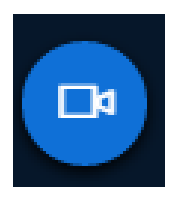

Επιλέγοντας το συγκεκριμένο εικονίδιο πραγματοποιείται ενεργοποίηση ή απενεργοποίηση της κάμερας της συσκευής. Ο μπλε χρωματισμός του εικονιδίου υποδηλώνει ενεργή λειτουργία κάμερας, ενώ ο γκρι χρωματισμός ανενεργή.

Μέσω της οθόνης «Ρυθμίσεις Web Κάμερας» πραγματοποιείται η **Έναρξη Διαμοιρασμού** κατόπιν επιλογής της επιθυμητής ποιότητας προβολής. Σε περιπτώσεις χαμηλής διαδικτυακής ταχύτητας σύνδεσης συνίσταται η επιλογή Χαμηλής Ποιότητας (Low Quality).

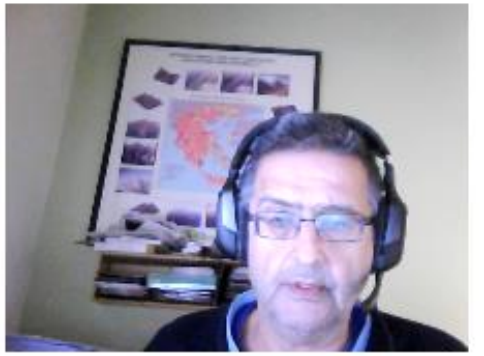

## Ρυθμίσεις web κάμερας

| Κάμερα              |                     |
|---------------------|---------------------|
| HP Webcam (064e:c10 | 7)                  |
| Ποιότητα            |                     |
| Medium quality      |                     |
|                     |                     |
| Ακύρωση             | Έναρξη διαμοιρασμού |
|                     | (1)                 |

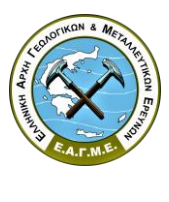

#### Κεντρική Διαχειριστική Οθόνη

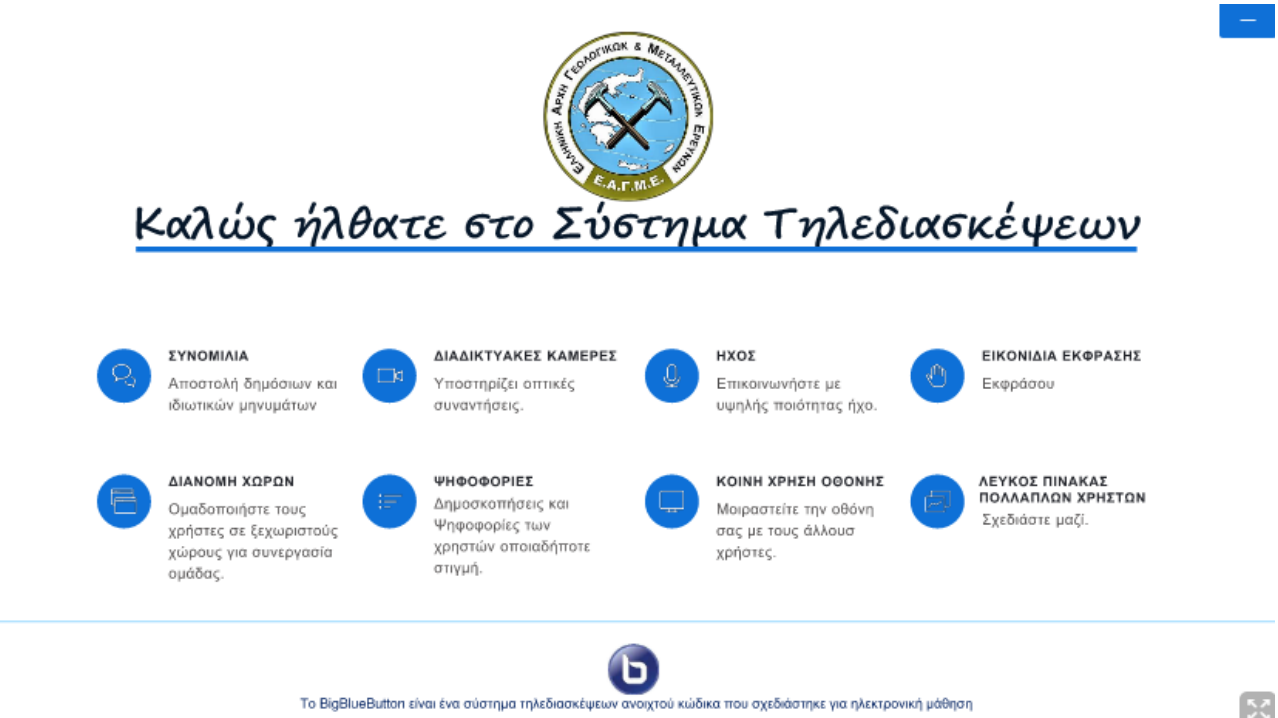

Μέσω της Κεντρικής Διαχειριστικής Οθόνης του Συστήματος Τηλεδιάσκεψής ο εκάστοτε Διαχειριστής της τηλεδιάσκεψης δύναται να πραγματοποιήσει κοινή χρήση οθόνης, κοινόχρηστη παρουσίαση αρχείου (π.χ. παρουσίαση, έγγραφο, βίντεο, ηχητικό αρχείο κτλ.), χρήση λευκού πίνακα πολλαπλών χρηστών κ.α..

Με την επιλογή του σχετικού εικονιδίου είναι δυνατή η μεγιστοποίηση ή η απόκρυψη της οθόνης. Ενώ με επιλογή του πλήκτρου Escape πραγματοποιείται έξοδος από την προβολή πλήρης οθόνης.

| Make Παρουσίαση fullscreen |
|----------------------------|
|                            |

Πατήστε το Esc για να εξέλθετε από την πλήρη οθόνη

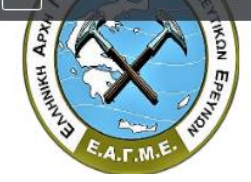

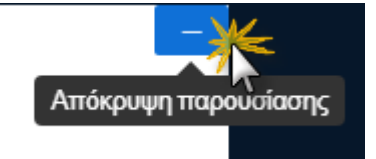

Με την επιλογή του σχετικού εικονιδίου είναι η δυνατή η απόκρυψη του παρουσιαζόμενου αρχείου, ώστε να δημιουργηθεί επαρκής χώρος οθόνης για την προβολή της εικόνας των συμμετεχόντων. Η επαναφορά της οθόνης παρουσίασης πραγματοποιείται με την επιλογή του κάτωθι εικονιδίου.

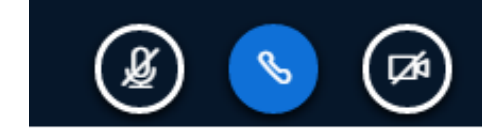

## ΣΥΣΤΗΜΑ ΤΗΛΕΔΙΑΣΚΕΨΕΩΝ Ε.Α.Γ.Μ.Ε.

# ALTING CALLING

## <u>Έξοδος στο Σύστημα Τηλεδιάσκεψης</u>

Με την επιλογή του σχετικού εικονιδίου πραγματοποιείται Αποσύνδεση από το Σύστημα Τηλεδιάσκεψης.

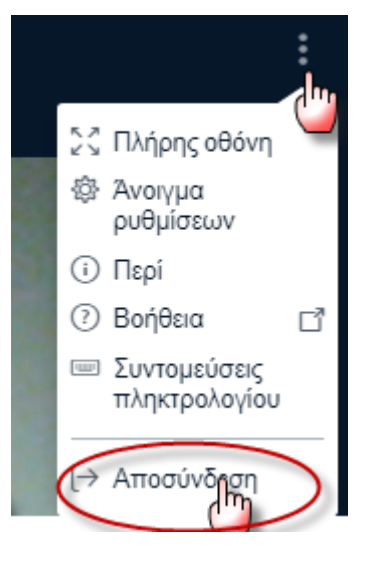

### Προβλήματα Συνδεσιμότητας

Σημειώνεται ότι η λειτουργικότητα του Συστήματος Τηλεδιάσκεψης επηρεάζεται από την διαδικτυακή ταχύτητα σύνδεσης του χρήστη.

Σε περίπτωση διακοπής/απώλειας ήχου ή εικόνας προτείνεται η απενεργοποίηση και ενεργοποίηση των σχετικών επιλογών μέσω των Εικονιδίων Διαχείρισης Ήχου & Εικόνας.

Σε περίπτωση μη επίλυσης του προβλήματος συνίσταται η αποσύνδεση και επανασύνδεση στο Σύστημα Τηλεδιάσκεψης με βάσει τις προαναφερθείσες οδηγίες.

## <u>Τεχνική Υποστήριξη</u>

tilediaskepsi@igme.gr

Δρ. Νικόλαος Ανδρουλακάκης, Προϊστάμενος Τμήματος Ηλεκτρονικής Διακυβέρνησης (ΤΗΔ)
2131337241 | <u>nandr@igme.gr</u>

Δημήτριος Σγούρος, Τεχνικός Υπεύθυνος Συστήματος Τηλεδιάσκεψης
2313325690 | <u>dsgouros@igme.gr</u>